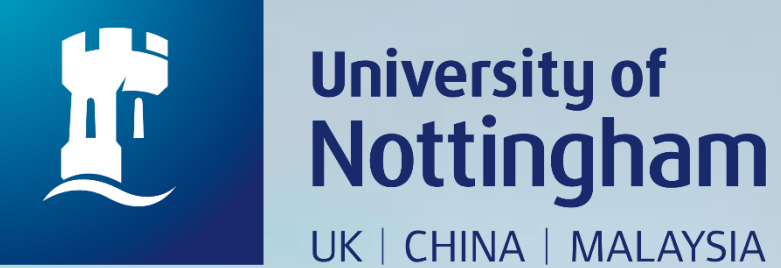

# **HOW TO BOOK A SHORT LOAN RISTRICTED** – **BOOKABLE ITEM**

Revised since 28/08/2020

 $\rightarrow C$ 

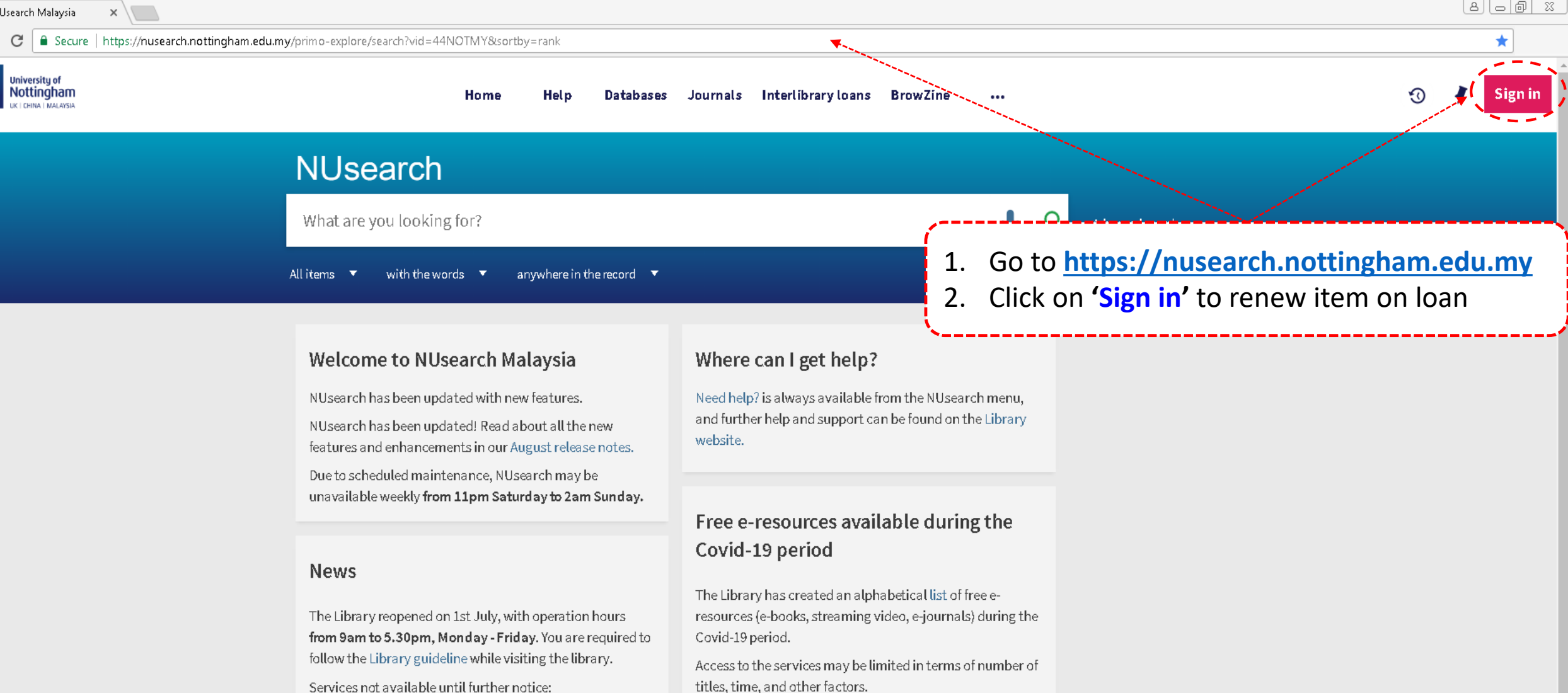

- Library-item hold request
- Meeting rooms
- KLTC Book Loan delivery

Follow us on Twitter for the latest updates about library and our support for your studies, teaching and research.

For any enquiries and assistance, please contact libraryservices@nottingham.edu.my.

Library users/patrons who use them should take note of the publishers' terms and conditions, as well as policies on privacy and use of personal information.

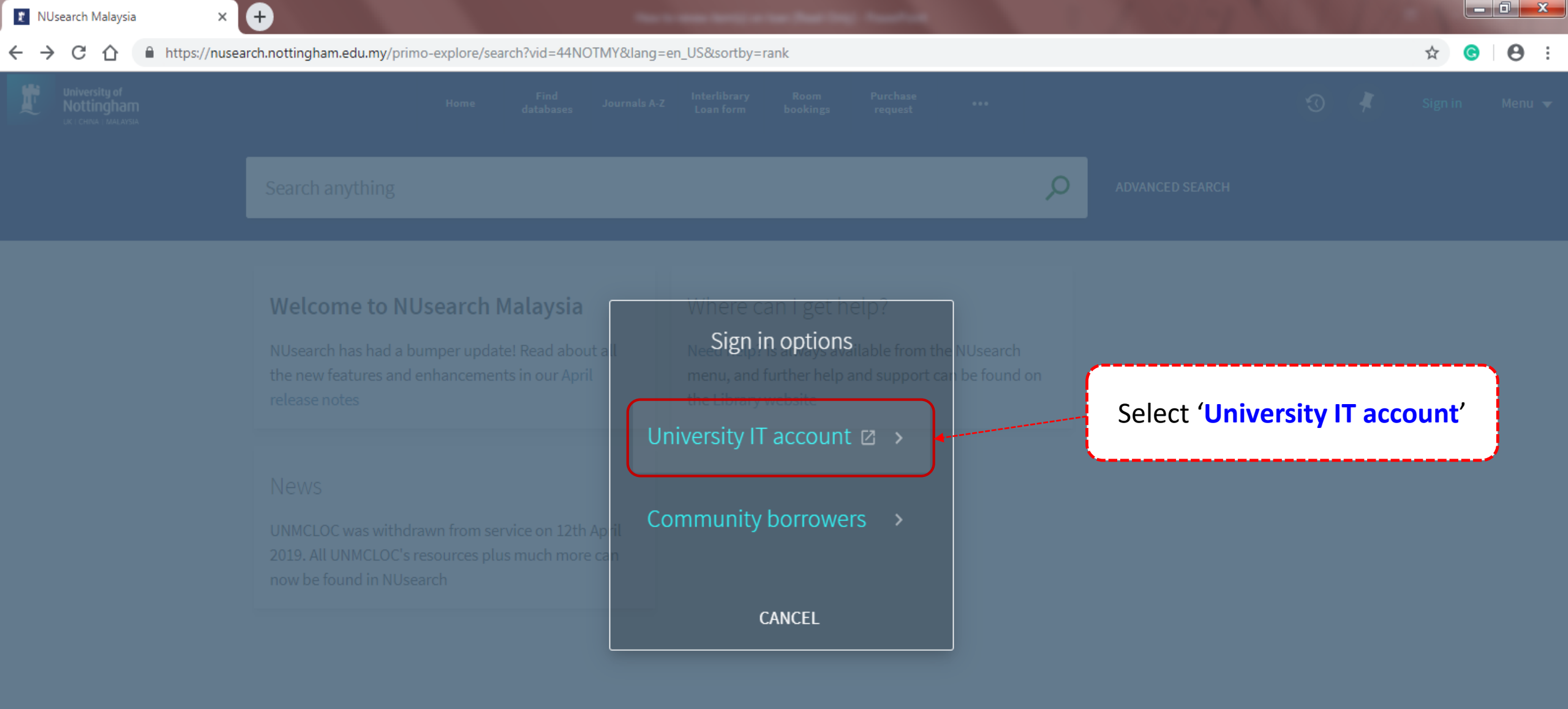

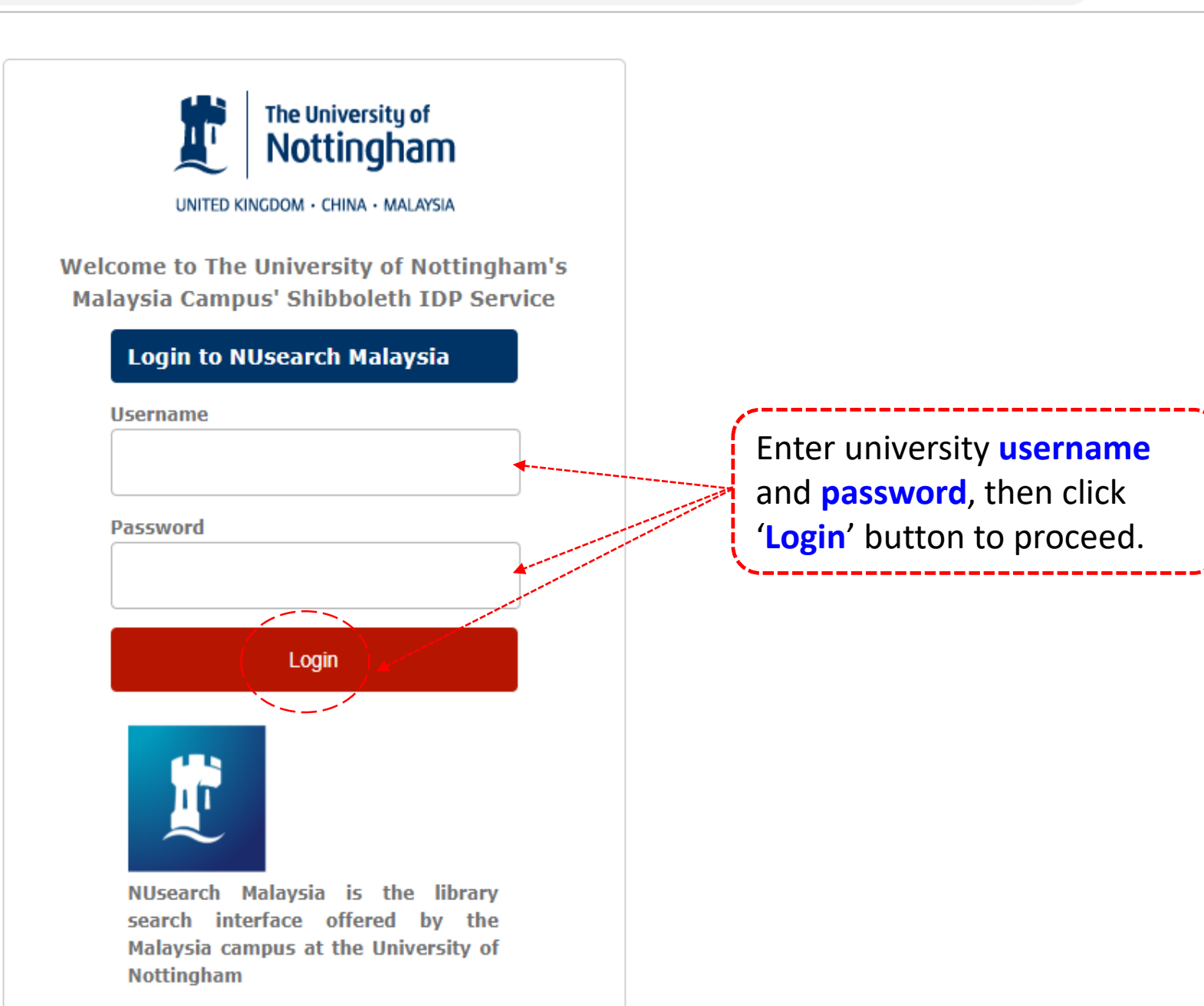

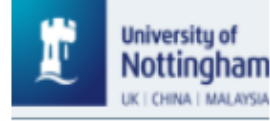

#### ABDULLAH, RO... 🔻

### NUsearch

Automatic audio-visual speech recognition with the application for hearing impaired ( imes

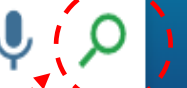

Advanced search

All items 🔻 with the words 🔻 anywhere in the record 🔻

#### Welcome to NUsearch Malaysia

NUsearch has been updated with new features.

NUsearch has been updated! Read about all the ne features and enhancements in our August release notes.

Due to scheduled maintenance, NUsearch may be unavailable weekly from 11pm Saturday to 2am Sunday.

News

### Where can I get help?

Key in 'book title', 'author', 'keyword' or 'key phrase' and click on "search icon".

## Free e-resources available during the Covid-19 period

The Library has created an alphabetical list of free eresources (e-books, streaming video, e-journals)

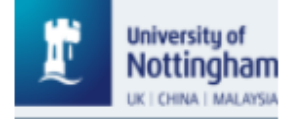

 $\sim$ 

ABDULLAH, RO ...

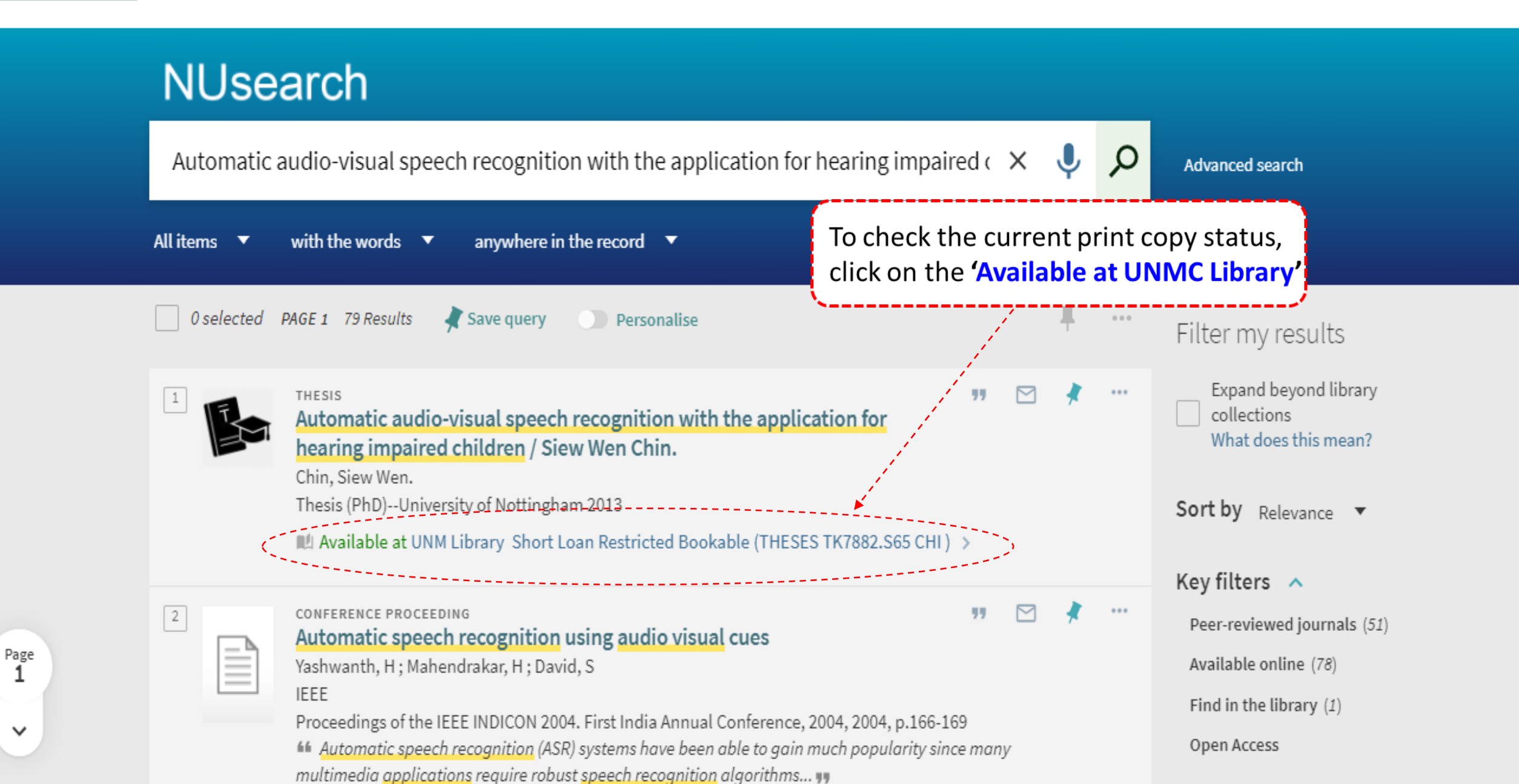

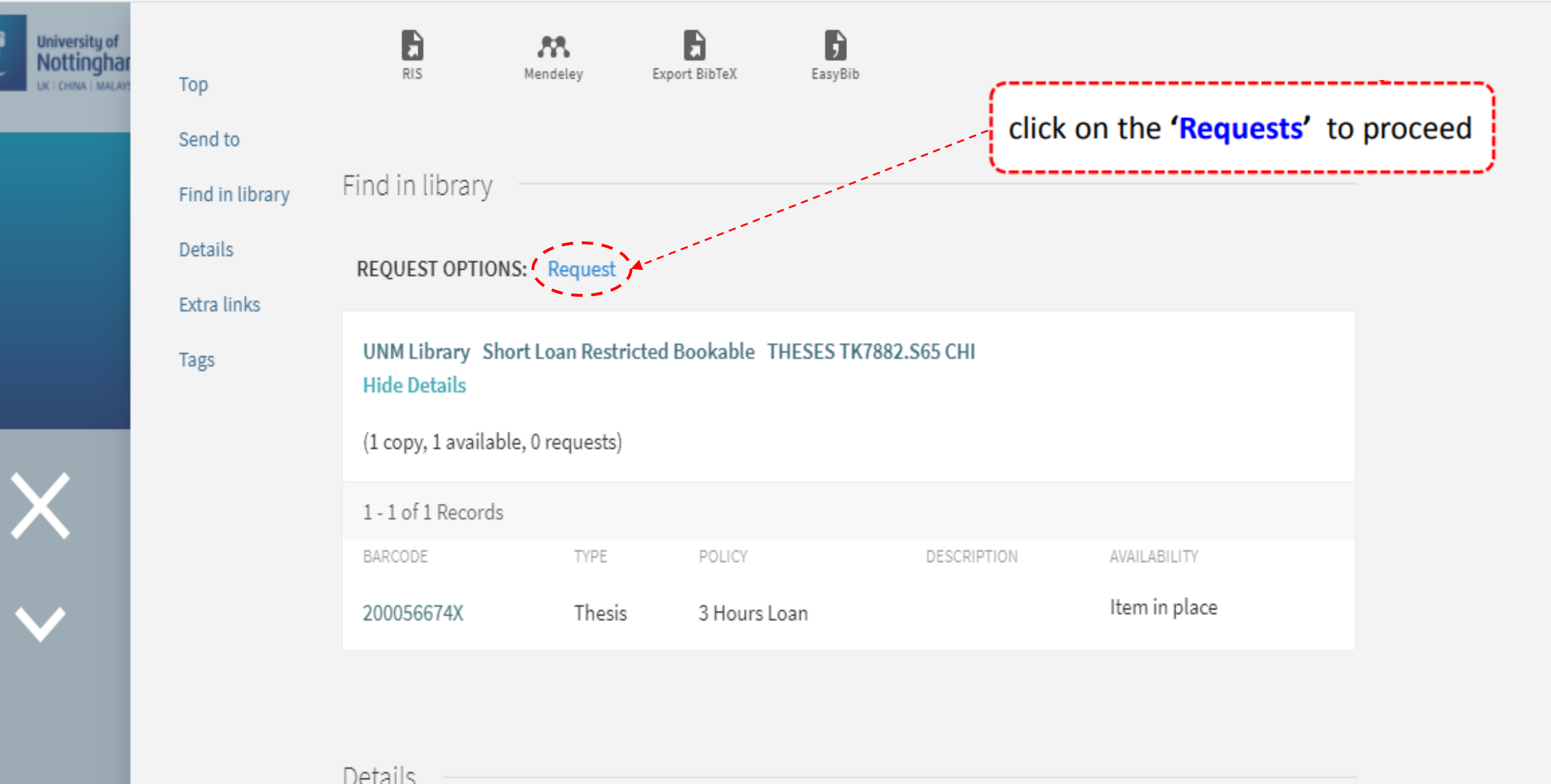

|  | Detano             |                                                                                              |
|--|--------------------|----------------------------------------------------------------------------------------------|
|  | Title              | Automatic audio-visual speech recognition with the application for hearing impaired children |
|  |                    | Siew Wen Chin.                                                                               |
|  | Author/contributor | Chin, Siew Wen. >                                                                            |
|  |                    | University of Nottingham Malaysia Campus. Theses. Electrical and Electronic Engineering >    |
|  | Subject            | Speech processing systems >                                                                  |
|  |                    |                                                                                              |

Page

V

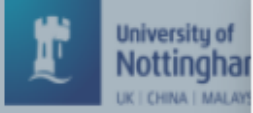

X ~ Mendeley

RIS

Export BibTeX

EasyBib

Send to

Тор

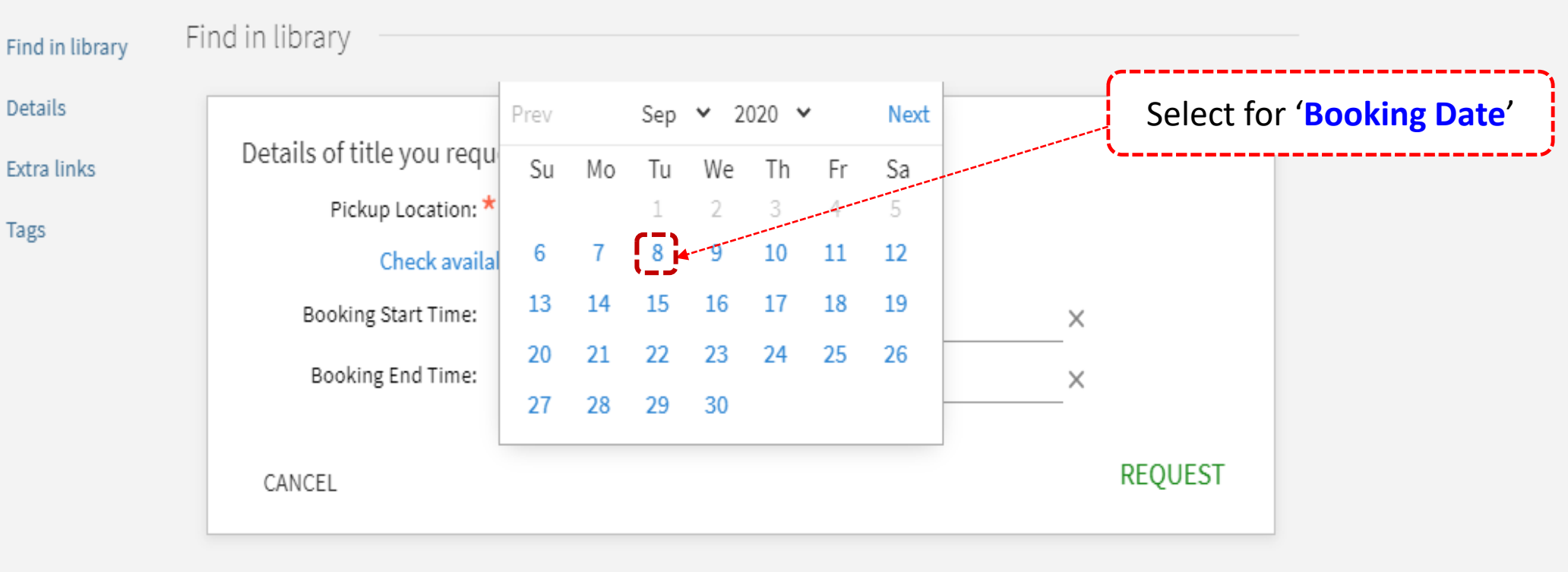

| Details            | Details                                                                                        |  |  |
|--------------------|------------------------------------------------------------------------------------------------|--|--|
| Detailo            |                                                                                                |  |  |
| Title              | Automatic audio-visual speech recognition with the application for hearing impaired children / |  |  |
|                    | Siew Wen Chin.                                                                                 |  |  |
| Author/contributor | Chin, Siew Wen. >                                                                              |  |  |
|                    | University of Nottingham Malaysia Campus. Theses. Electrical and Electronic Engineering $>$    |  |  |
| Subject            | Speech processing systems >                                                                    |  |  |

 $\sim$ 

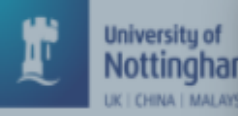

Thesis (PhD)--University of Nottingham 2013

🔟 Available at UNM Library Short Loan Restricted Bookable (THESES TK7882.S65 CHI ) 🚿

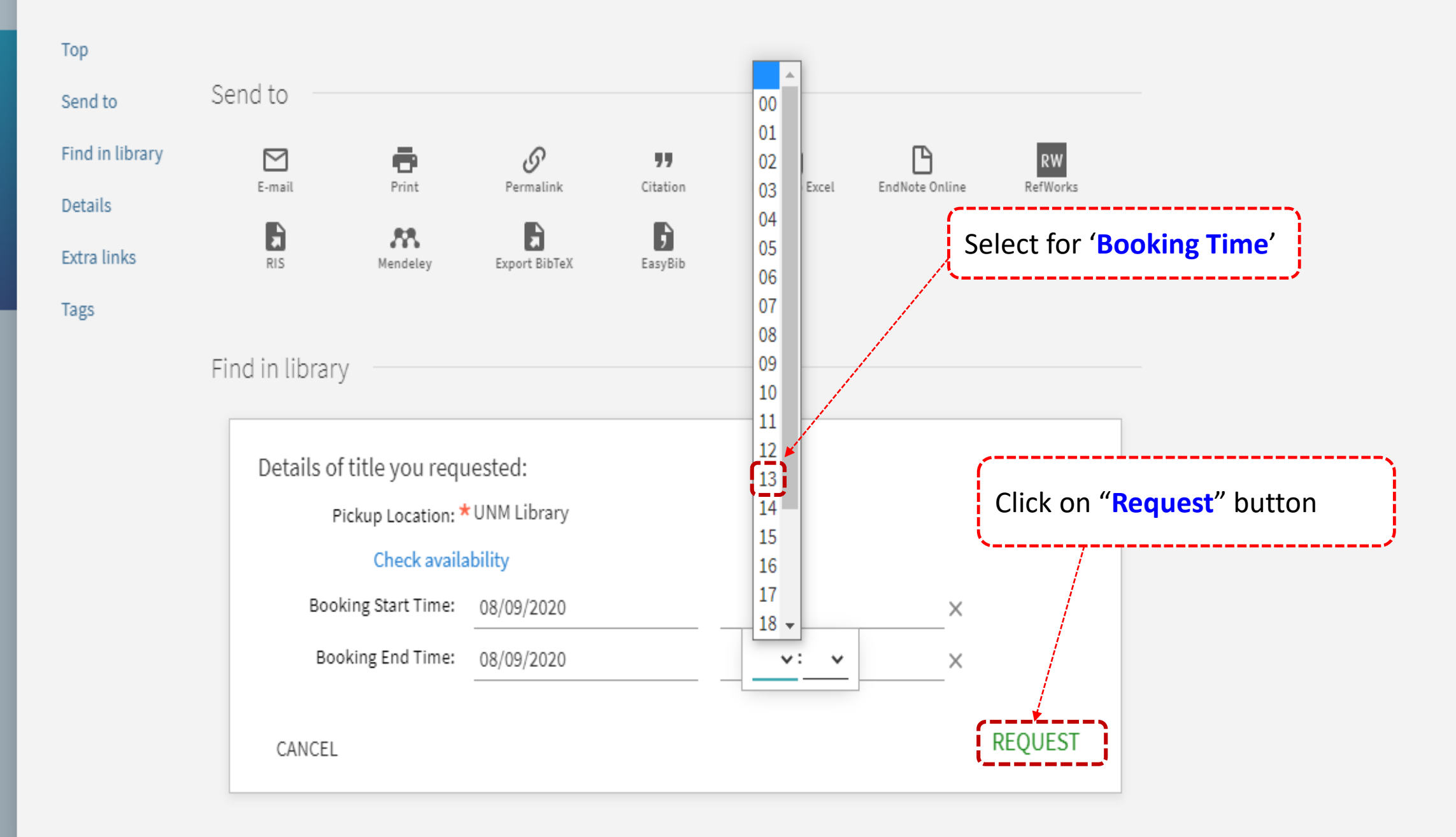

~

Page

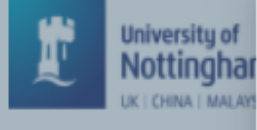

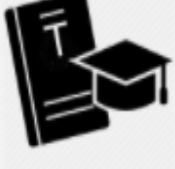

Automatic audio-visual speech recognition with the application for hearing impaired children / Siew Wen Chin. Chin, Siew Wen. Thesis (PhD)--University of Nottingham 2013

🖊 Available at UNM Library Short Loan Restricted Bookable (THESES TK7882.S65 CHI ) 🚿

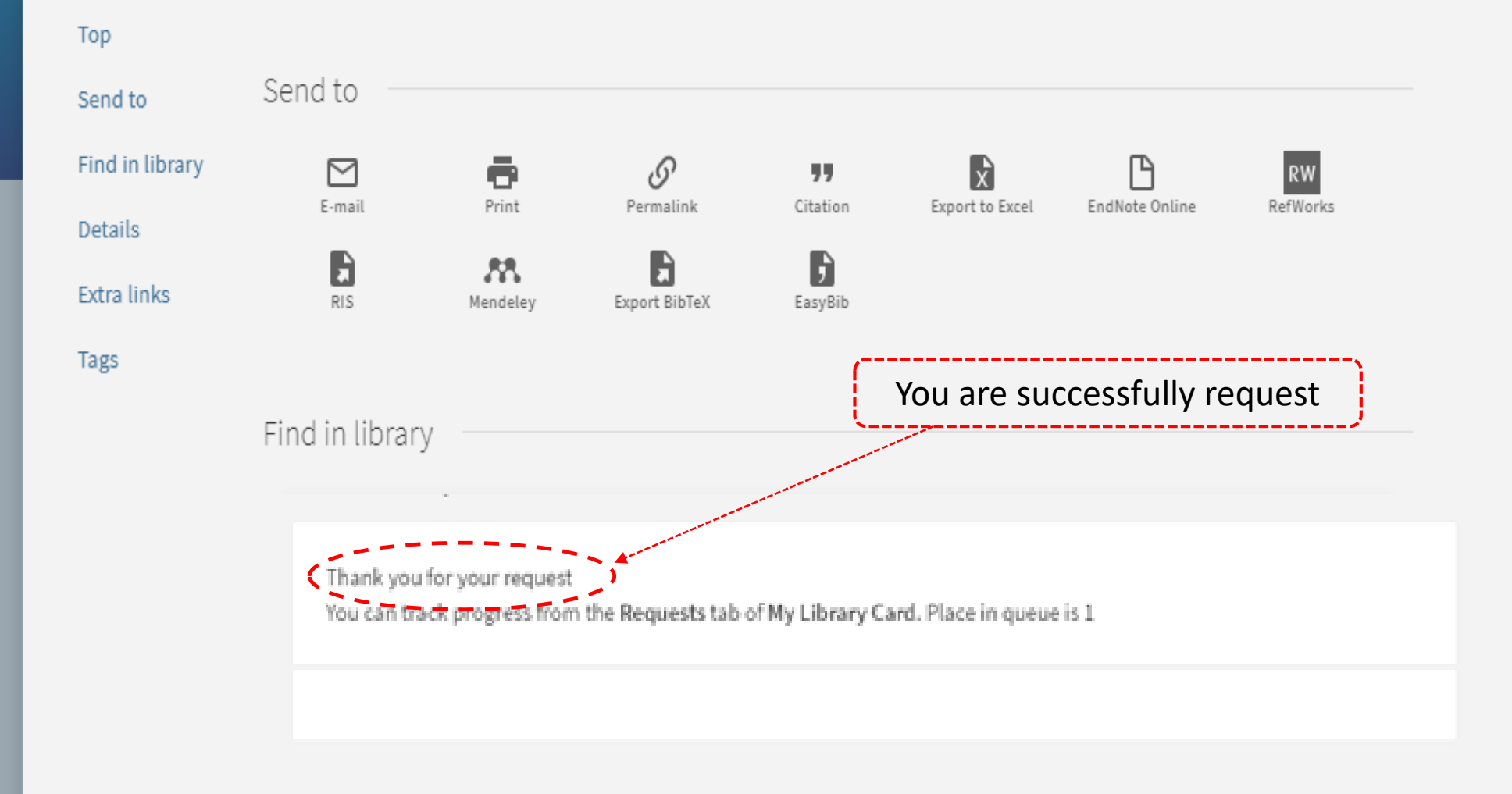

~

Page

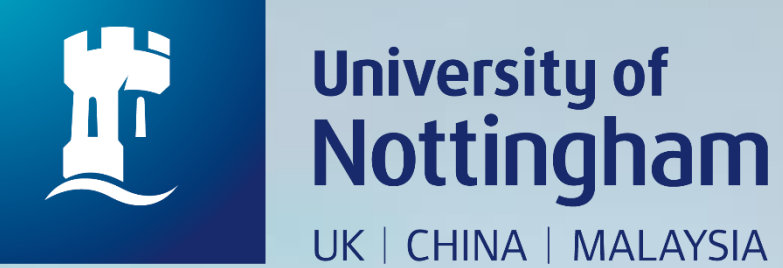

# HOW TO CHECK YOUR SHORT LOAN RISTRICTED – BOOKABLE

REQUEST

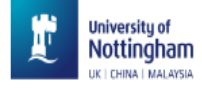

|   | NILleaarch                                                                                                    |                                                                                                    |                 | SIGNED IN AS:<br>ABDULLAH, ROHAIDA                      | Sign out |
|---|----------------------------------------------------------------------------------------------------|----------------------------------------------------------------------------------------------------|-----------------|---------------------------------------------------------|----------|
|   | What are you looking for?                                                                                                    | J. L                                                                                                    | Advanced search | 💻 My Library Card                                       | ]        |
| A | ll items ▼ with the words ▼ anywhere in the record ▼                                                                                                    | Υ · · ·                                                                                                    |                 | My Loans<br>My Requests                                 |          |
|   | Welcome to NUsearch Malaysia<br>NUsearch has been updated with new features.<br>NUsearch has been updated! Read about all the new<br>features and enhancements in our August release notes.<br>Due to scheduled maintenance, NUsearch may be<br>unavailable weekly from 11pm Saturday to 2am Sunday. | Where can I get help?<br>Need help? is always available from the NUsearch menu,<br>and further help and support can be found on the Library<br>website.<br>Free e-resources available during the<br>Covid-19 period                                                                                                    | ***             | <ul> <li>Saved items</li> <li>Search history</li> </ul> |          |
|   | News<br>The Library reopened on 1st July, with o<br>from 9am to 5.30pm, Monday - Friday.<br>follow the Library guideline while visiting the library.<br>Services not available until further notice:<br>Library-item hold request<br>Meeting rooms<br>KLTC Book Loan delivery                        | op down menu and select 'My<br>d' to view your library account<br>Access to the services may be limited in terms of number of<br>titles, time, and other factors.<br>Library users/patrons who use them should take note of the<br>publishers' terms and conditions, as well as policies on<br>privacy and use of personal information. |                 |                                                         |          |

Follow us on Twitter for the latest updates about library and our support for your studies, teaching and research.

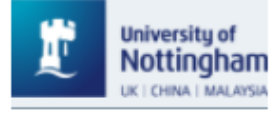

•••

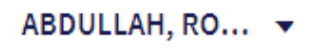

Ke My Library Card

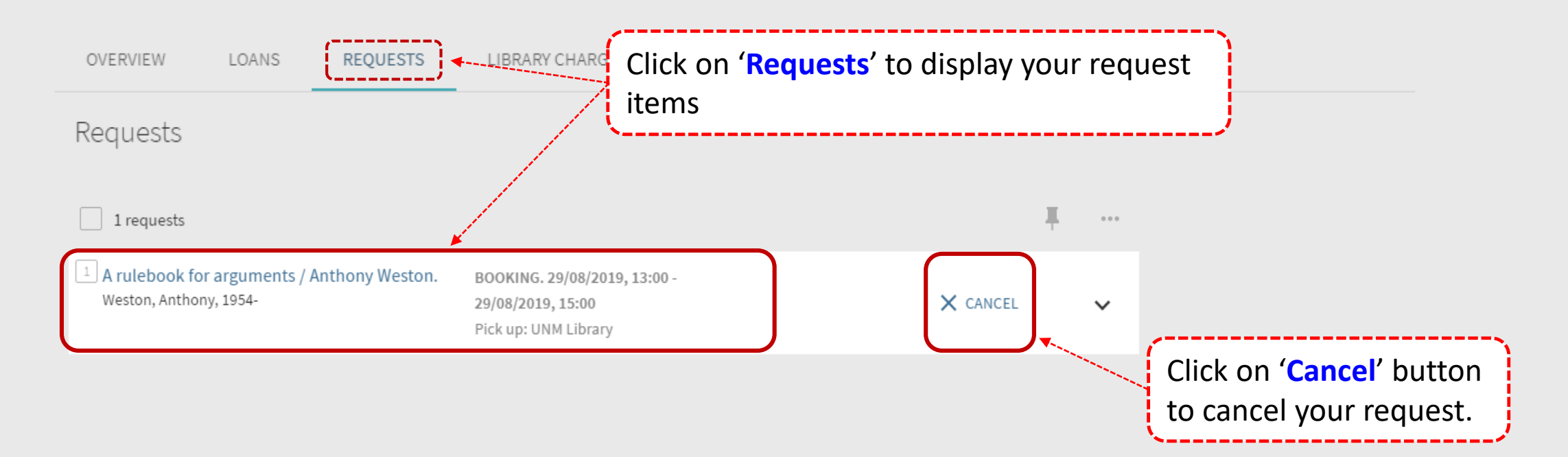

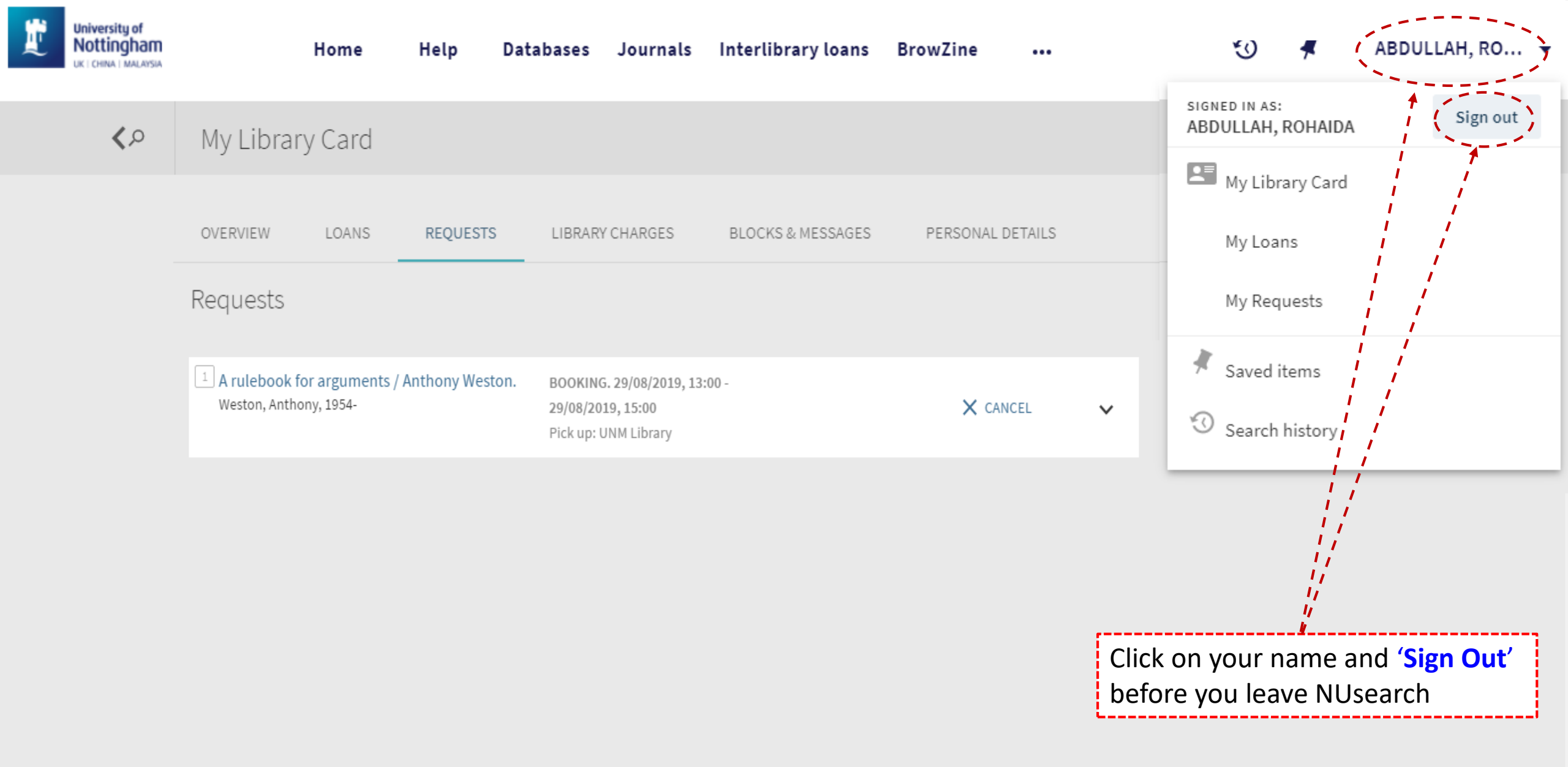